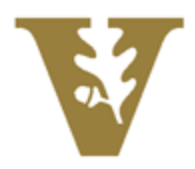

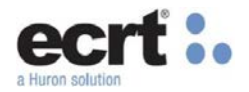

#### **Effort Certification – Effort Coordinator Training Guide**

Guide to understanding the certification process using ecrt.

#### **Certification Workflow**

The certification workflow occurs on a quarterly basis. Faculty will certify 100% of their own effort on an Effort Statement. All Principal Investigators will certify staff paid on their project for that quarter on a Project Statement. If any adjustments need to be made, Effort Coordinators should contact OCGA. The statement may be placed on hold while adjustments are being processed. If no adjustments are needed, the statement should be Certified by the Faculty/PI.

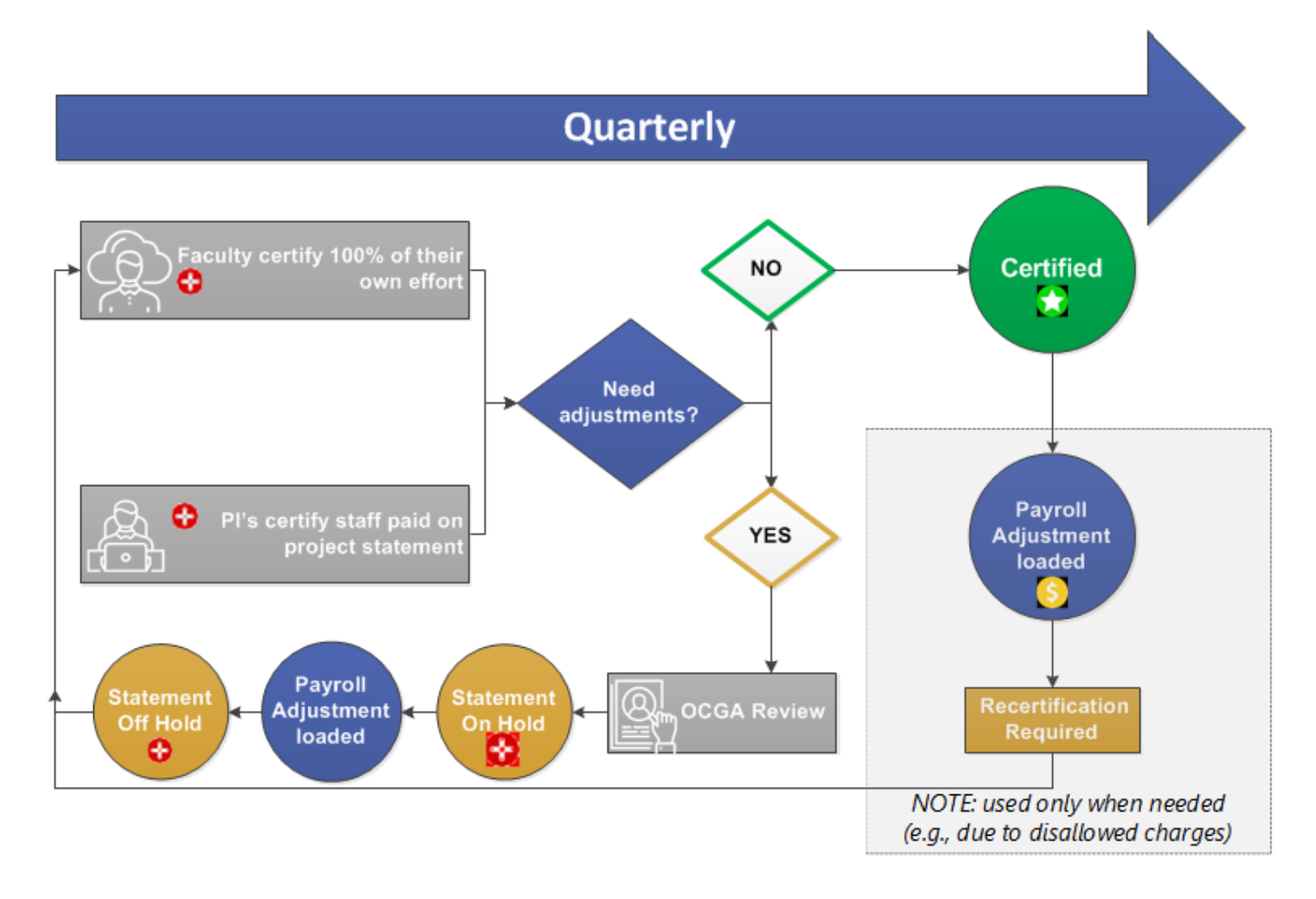

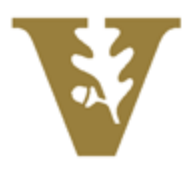

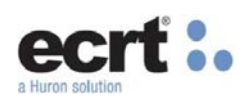

## **Effort Statement Statuses**

| Status                                            | Individual Effort Statement                                                                                                    | Project Statement                                                                                                    |  |  |  |  |  |
|---------------------------------------------------|----------------------------------------------------------------------------------------------------|----------------------------------------------------------------------------------------------------|--|--|--|--|--|
| In Progress For Certification                     | The statement is building at this time. All payroll related to the quarter has not yet<br>been loaded to ECRT or is still undergoing review and has not yet been released to<br>the certifiers.                                                                                                    |                                                                                                    |  |  |  |  |  |
| Ready for Certification                           | The statement has been released to the certi                                                                                                    | fier and is awaiting completion.                                                                                                    |  |  |  |  |  |
| 😋 Certified                                       | The statement has been certified and is now                                                                                                    | completed.                                                                                                    |  |  |  |  |  |
| S Certified, Payroll Adjustment Pending           | The statement was previously certified. A payroll adjustment has loaded to the statement after the certification. This adjustment has created a task for OCGA to review and post it if applicable.                                                                                                    |                                                                                                    |  |  |  |  |  |
| Not Certified, Re-Opened<br>by Payroll Adjustment | The statement was previously in a status of <i>Certified, Payroll Adjustment Pending.</i><br>OCGA has reviewed the adjustment and has reopened the statement for<br>recertification. The statement does not need to be certified until the next quarter<br>opens.                                            |                                                                                                    |  |  |  |  |  |
| No Certification Required                         | OCGA has determined that this statement<br>example, a project number may have had<br>different project. In such a case, the net sala<br>does not require certification.                                                                                                    | does not require any certification. For<br>all charges removed and moved to a<br>ary charged on the project is zero and                                                                                                    |  |  |  |  |  |
| Auto Approved                                     | The individual was only paid from non-<br>federal funding sources for this quarter.<br>When the quarter was released to all<br>certifiers, this statement was <i>Auto Approved</i><br>indicating that no certification is required on<br>this statement. No notification will be sent<br>for this statement. | A project statement is created for all<br>funding sources. However, this is a<br>non-federal funding source and does<br>not require certification. When the<br>quarter was released to all certifiers,<br>this project statement was <i>Auto</i><br><i>Approved</i> indicating that no<br>certification is required. No<br>notification will be sent for this<br>statement. |  |  |  |  |  |

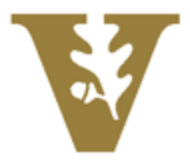

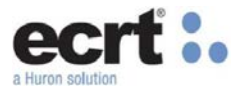

### **ECRT Login and Home Page**

You can access the ECRT system from the link on the SkyVU webpage Login using your Vanderbilt credentials. Click the continue button on the Welcome Page.

| VANDERBILT 🦉 UNIVERSITY                        |                                                                                                    |
|------------------------------------------------|----------------------------------------------------------------------------------------------------|
| Sign On                                        |                                                                                                    |
| Please sign on and we'll send you right along. | Welcome to Vanderbilt University's ecrt <sup>®</sup> Effort Reporting Solution. Beginning in March 2018, this application will be<br>used to certify effort when required to ensure compliance with the federal requirements per the Uniform Guidance. |
| Username                                       | Faculty members certify their own individual effort reports and Principal Investigators will certify effort for the non-                                                                                                    |
| Password                                       | you have any questions.                                                                                                    |
|                                                |                                                                                                    |
|                                                | Continue                                                                                                    |
| Cancel Sign On                                 |                                                                                                    |

Your Work List appears displaying the Effort Statement(s) and Project Statement(s) that are associated to your assigned department(s).

The Statements Awaiting Certification tab will show any Effort and/or Project statements that you are personally responsible for certifying. Most Effort Coordinators will not see any statements in this section.

| Home                                                                                                    | Certify                                                                       | Manage                                  | Reports                | Administration | Links             |                  |        |                      |
|----------------------------------------------------------------------------------------------------|-------------------------------------------------------------------------------|-----------------------------------------|------------------------|----------------|-------------------|------------------|--------|----------------------|
| Work List for Tammy Smith<br>Welcome to the ecrt payroll confirmation system. The tabs below list all of the payroll confirmation tasks that require your attention - whether it is<br>confirming statements, processing statements, or following up on outstanding statements. To view and resolve the specific task, select the link in the task<br>description. |                                                                               |                                         |                        |                |                   |                  |        | The Effort Lifecycle |
| Statement                                                                                                    | s Awaiting Certifica                                                          | ition (0) A                             | ssociated Certifiers ( | 5) 4           | Associated Projec | t Certifications |        |                      |
| Quarterly<br>Top of Page As<br>Project Title<br>There are no                                                                                                    | y Project Certif<br>Isociated Projects (View-Only)<br>Project statements asso | ications<br>Project Number              | Spo                    | onsor          | Period            | Due Date         | Status | Staff                |
| Associat<br>Top of Page Qu<br>Project Title<br>There are no I                                                                                                    | ted Projects (Vi                                                              | ew-Only) Project Number clated with you | Spo                    | onsor          | Period            | Due Date         | Status | Staff                |

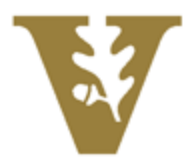

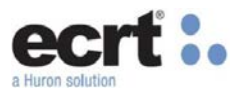

The Associated Certifiers tab shows Effort Statements for Individuals associated to your assigned departments. This list can be used to monitor the timeliness of certification.

| Work List for Tammy Smith<br>Welcome to the ecrt payroll confirmation system. The tabs below list all of the payroll confirmation tasks that require your attention - whether it is confirming<br>statements, processing statements, or following up on outstanding statements. To view and resolve the specific task, select the link in the task description. |                           |                  |                       |             |                         |    |  |  |  |  |
|----------------------------------------------------------------------------------------------------|---------------------------|------------------|-----------------------|-------------|-------------------------|----|--|--|--|--|
| Statements Awaiting Certification (0)                                                                                                    | Associated Certifiers (5) | Associated Proje | ect Certifications (5 |             |                         |    |  |  |  |  |
| Statement Owner                                                                                                    | Department                | Period           | Due Date              | Туре        | Status                  | Pl |  |  |  |  |
| Borel, Calvin                                                                                                    | 1000-Vanderbilt Testing   | Dec-Feb 2018     | 04/14/2018            | Base Salary | Ready for Certification | ۲  |  |  |  |  |
| Espinoza, Victor                                                                                                    | 1000-Vanderbilt Testing   | Jun-Aug 2017     | 12/19/2017            | Base Salary | Ready for Certification | ۲  |  |  |  |  |
|                                                                                                    |                           | Sep-Nov 2017     | 01/31/2018            | Base Salary | Ready for Certification | ۲  |  |  |  |  |
| Smith, Mike                                                                                                    | 2000-Vanderbilt Training  | Jun-Aug 2017     | 12/19/2017            | Base Salary | Ready for Certification | ۲  |  |  |  |  |
|                                                                                                    |                           | Sep-Nov 2017     | 01/31/2018            | Base Salary | Ready for Certification | ۲  |  |  |  |  |

The Associated Project Certifications tab shows Project Statements associated to your assigned departments. This list will show Statements that are In Progress and Ready for Certification. You can sort on all columns (except Sponsor Name).

| Work List for Tammy Smith Welcome to the ecrt payroll confirmation system. The tabs below list all of the payroll confirmation tasks that require your attention - whether it is confirming statements, processing statements, or following up on outstanding statements. To view and resolve the specific task, select the link in the task description. |               |                          |                        |                          |                                  |          |  |  |  |  |
|----------------------------------------------------------------------------------------------------|---------------|--------------------------|------------------------|--------------------------|----------------------------------|----------|--|--|--|--|
| Statements Awaiting Certific                                                                                                    | cation (0) A  | ssociated Certifiers (5) | Associated Project Cer | tifications (5)          |                                  |          |  |  |  |  |
| Principal Investigator                                                                                                    | Project Title | Project Number           | Account Number         | Sponsor Name             | Period Status                    | Staff    |  |  |  |  |
| Borel, Calvin A                                                                                                    | GC_2001_GC_20 | 010_Mole GC_20010        | GC_20010               | GC_Massachusetts Insti   | Dec-Feb 2018 🔘 In Progress       | 3        |  |  |  |  |
| Borel, Calvin A                                                                                                    | GC_2001_GC_20 | 011_Molec GC_20011       | GC_20011               | GC_Massachusetts Insti   | Dec-Feb 2018 🔘 In Progress       | ۲        |  |  |  |  |
| Espinoza, Victor                                                                                                    | GC_10010_GC_1 | 001_Studi GC_10010       | GC_10010               | GC_National Institutes o | Dec-Feb 2018 🔘 In Progress       | ۲        |  |  |  |  |
| Borel, Calvin A                                                                                                    | GC_2001_GC_20 | 010_Mole GC_20010        | GC_20010               | GC_Massachusetts Insti   | Sep-Nov 2017 🛟 Ready for Certifi | cation 🧕 |  |  |  |  |
| Espinoza, Victor                                                                                                    | GC_10010_GC_1 | 001_Studi GC_10010       | GC_10010               | GC_National Institutes o | Sep-Nov 2017 🛟 Ready for Certifi | cation 🧕 |  |  |  |  |

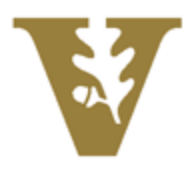

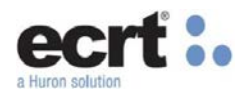

## **Effort Statement – Individual Faculty Member**

The Effort Statement shows the Federal and Non-Federal accounts the Individual was paid from expressed as a percentage based on the individual's total payroll for the quarter. Click the <u>\$Value</u> link on the statement to view the dollar amount of this percentage.

| Borel, Calvin A - CalvinBorel (INDIVIDUAL EFFORT REPORT) Base Salary Effort Period: 12/01/2017 to 02/28/2018 Status | s: Ready for Certification |            |              |                  | ×        |  |  |  |  |  |
|----------------------------------------------------------------------------------------------------|----------------------------|------------|--------------|------------------|----------|--|--|--|--|--|
| WARNING - You cannot certify this Effort Statement because you do not have the right to certify Statements.         |                            |            |              |                  |          |  |  |  |  |  |
| * 🖪 🔁                                                                                                    | <u>\$ Value</u>            |            |              |                  |          |  |  |  |  |  |
| Project/COAs [-]                                                                                                    | Direct                     | Cost Share | Total Effort | Certified Effort | Certify? |  |  |  |  |  |
| FEDERAL                                                                                                    |                            |            |              |                  |          |  |  |  |  |  |
| GC_1001 GC_1001_Studies on being a Scientist                                                                        |                            |            |              |                  |          |  |  |  |  |  |
| GC_10010_GC_10010_GC_1001_Studies on being a Scientist                                                              | 20%                        | 0%         | 20%          | 20%              |          |  |  |  |  |  |
| Award Total:                                                                                                    | 20%                        | 0%         | 20%          | 20%              |          |  |  |  |  |  |
| GC 2001 GC 2001 Molecular Electronics                                                                               |                            |            |              |                  |          |  |  |  |  |  |
| GC 20010 GC 2001 GC 20010 Molecular Electronics                                                                     | 20%                        | 0%         | 20%          | 20%              |          |  |  |  |  |  |
| GC 20011 GC 2001 GC 20011 Molecular Electronics Cost Share                                                          | 0%                         | 20%        | 20%          | 20%              |          |  |  |  |  |  |
| Award Total                                                                                                    | 20%                        | 20%        | 40%          | 40%              |          |  |  |  |  |  |
| FEDERAL Total                                                                                                    | 40%                        | 20%        | 60%          | 60%              |          |  |  |  |  |  |
|                                                                                                    |                            | 20.0       |              |                  |          |  |  |  |  |  |
| NON-FEDERAL                                                                                                    |                            |            |              |                  |          |  |  |  |  |  |
| 1212 Testing Department Budget                                                                                      | 40%                        | 0%         | 40%          | 40%              |          |  |  |  |  |  |
| NON-FEDERAL Total:                                                                                                  | 40%                        | 0%         | 40%          | 40%              |          |  |  |  |  |  |
| Grand Total;                                                                                                    | 80%                        | 20%        | 100%         | 100%             |          |  |  |  |  |  |
|                                                                                                    |                            |            |              |                  |          |  |  |  |  |  |
|                                                                                                    |                            |            |              |                  |          |  |  |  |  |  |
|                                                                                                    |                            |            |              |                  |          |  |  |  |  |  |

From the graph icon, click the Payroll Report.

| Status: Ready for Certification |                       |                                                                                                    |                                                                                                    |                                                                                                    |  |  |  |
|---------------------------------|-----------------------|----------------------------------------------------------------------------------------------------|----------------------------------------------------------------------------------------------------|----------------------------------------------------------------------------------------------------|--|--|--|
|                                 |                       |                                                                                                    |                                                                                                    |                                                                                                    |  |  |  |
|                                 |                       |                                                                                                    | <u>\$ Value</u>                                                                                                    |                                                                                                    |  |  |  |
| Direct                          | Cost Share            | Total Effort                                                                                                    | Certified Effort                                                                                                    | Certify?                                                                                                    |  |  |  |
|                                 |                       |                                                                                                    |                                                                                                    |                                                                                                    |  |  |  |
| 20%                             | 0%                    | 20%                                                                                                    | 20%                                                                                                    |                                                                                                    |  |  |  |
| 20%                             | 0%                    | 20%                                                                                                    | 20%                                                                                                    |                                                                                                    |  |  |  |
| 2004                            | 0.07                  | 2004                                                                                                    | 200                                                                                                    |                                                                                                    |  |  |  |
| 20%                             | 0%                    | 20%                                                                                                    | 20%                                                                                                    |                                                                                                    |  |  |  |
| 0%                              | 20%                   | 20%                                                                                                    | 20%                                                                                                    |                                                                                                    |  |  |  |
| 20%                             | 20%                   | 40%                                                                                                    | 40%                                                                                                    |                                                                                                    |  |  |  |
| 40%                             | 20%                   | 00%                                                                                                    | 00%                                                                                                    |                                                                                                    |  |  |  |
|                                 |                       |                                                                                                    |                                                                                                    |                                                                                                    |  |  |  |
| 40%                             | 0%                    | 40%                                                                                                    | 40%                                                                                                    |                                                                                                    |  |  |  |
| 40%                             | 0%                    | 40%                                                                                                    | 40%                                                                                                    |                                                                                                    |  |  |  |
| 80%                             | 20%                   | 100%                                                                                                    | 100%                                                                                                    |                                                                                                    |  |  |  |
|                                 |                       |                                                                                                    |                                                                                                    |                                                                                                    |  |  |  |
|                                 |                       |                                                                                                    |                                                                                                    |                                                                                                    |  |  |  |
|                                 |                       |                                                                                                    |                                                                                                    |                                                                                                    |  |  |  |
|                                 |                       |                                                                                                    |                                                                                                    |                                                                                                    |  |  |  |
|                                 | Status: Ready for Cet | Direct         Cost Share           20%         0%           20%         0%           20%         0%           20%         0%           20%         0%           20%         0%           20%         0%           20%         0%           20%         0%           20%         0%           20%         0%           20%         0%           20%         0%           20%         0%           20%         0%           20%         0%           20%         0%           20%         0% | Direct         Cost Share         Total Effort           20%         0%         20%           20%         0%         20%           20%         0%         20%           20%         0%         20%           20%         0%         20%           20%         0%         20%           20%         0%         20%           40%         20%         60%           40%         0%         40%           80%         20%         100% | Status: Ready for Certification           Status: Ready for Certification           Status: Status:           Direct         Cost Share         Total Effort         Certified Effort           20%         0%         20%         20%           20%         0%         20%         20%           20%         0%         20%         20%           20%         0%         20%         20%           20%         0%         20%         20%           20%         0%         20%         20%           0%         20%         60%         60%           40%         0%         40%         40%           40%         0%         40%         40%           80%         20%         100%         100% |  |  |  |

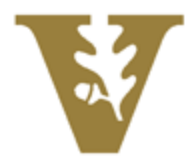

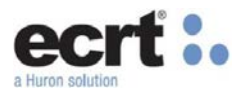

The Payroll Report will show a pay period view of the individual's payroll for the quarter.

| Employee ID                    | First Name                 | Middle<br>Init. | Last<br>Name | Department            | Department<br>Number | Grant                                                | Pay Period                     | Pay Period Payroll Pay Type |  | Employee<br>Type               | Statement Type |
|--------------------------------|----------------------------|-----------------|--------------|-----------------------|----------------------|------------------------------------------------------|--------------------------------|-----------------------------|--|--------------------------------|----------------|
| CalvinBorel                    | Calvin                     | A               | Borel        | Vanderbilt<br>Testing | 1000                 | 1212 - Testing Department<br>Budget                  | 11/01/2017 to<br>11/30/2017    | \$8,000.00                  |  | INDIVIDUAL<br>EFFORT<br>REPORT | Base Salary    |
|                                |                            |                 |              |                       |                      | Subtotal                                             |                                | \$8,000.00                  |  |                                |                |
|                                |                            |                 |              |                       |                      | GC_10010_GC_1001_Studies<br>on being a Scientist     | 12/01/2017<br>to<br>12/31/2017 | \$4,000.00                  |  | INDIVIDUAL<br>EFFORT<br>REPORT | Base Salary    |
|                                |                            |                 |              |                       |                      | Subtotal                                             |                                | \$4,000.00                  |  |                                |                |
|                                |                            |                 |              |                       |                      | GC_2001_GC_20010_Molecular<br>Electronics            | 11/01/2017 to<br>11/30/2017    | \$4,000.00                  |  | INDIVIDUAL<br>EFFORT<br>REPORT | Base Salary    |
|                                |                            |                 |              |                       |                      | Subtotal                                             |                                | <u>\$4,000.00</u>           |  |                                |                |
|                                |                            |                 |              |                       |                      | GC_2001_GC_20011_Molecular<br>Electronics_Cost Share | 12/01/2017<br>to<br>12/31/2017 | \$4,000.00                  |  | INDIVIDUAL<br>EFFORT<br>REPORT | Base Salary    |
|                                |                            |                 |              |                       |                      | Subtotal                                             |                                | \$4,000.00                  |  |                                |                |
|                                | Certifier Total for Period |                 |              |                       |                      |                                                      |                                | <u>\$20,000.00</u>          |  |                                |                |
| <b>Total Of All Certifiers</b> |                            |                 |              |                       |                      |                                                      |                                | <u>\$20,000.00</u>          |  |                                |                |

An Effort Statement may be placed On Hold because you are awaiting corrections. The statement cannot be certified when it is On Hold as indicated by the warning message on the statement. The statement can be certified along with the next quarters statement during the next certification period.

| Borel, Calvin A - CalvinBorel (INDIVIDUAL EFFORT REPORT) Base Salary Effort Period: 12/01/2017 to 02                                            | /28/2018 Status: F | Ready for Certification |              |                  | X        |
|----------------------------------------------------------------------------------------------------|--------------------|-------------------------|--------------|------------------|----------|
| WARNING - This Effort Statement was placed on hold by Tanya J Paul - 0016598<br>INFO - Check all certify checkboxes to show the certify button. |                    |                         |              |                  |          |
|                                                                                                    |                    |                         |              | On Hold §        | Value    |
| Project/COAs [-]                                                                                                    | Direct             | Cost Share              | Total Effort | Certified Effort | Certify? |
| FEDERAL<br>GC_1001 GC_1001_Studies on being a Scientist                                                                                         | 20~                | 0.4                     | 20**         | 20%              |          |
| Award Total:                                                                                                    | 20%                | 0%                      | 20%          | 20%              |          |
| GC_2001 GC_2001_Molecular Electronics<br>GC_20010 GC_2001_GC_20010_Molecular Electronics                                                        | 20%                | 0%                      | 20%          | 20%              |          |
| GC_20011 GC_2001_GC_20011_Molecular Electronics_Cost Share Award Total:                                                                         | 0%<br>20%          | 20%<br>20%              | 20%<br>40%   | 20%<br>40%       |          |
| FEDERAL Total:                                                                                                    | 40%                | 20%                     | 60%          | 60%              |          |
| NON-FEDERAL<br>1212 Testing Department Budget                                                                                                   | 40%                | 0%                      | 40%          | 40%              |          |
| NON-FEDERAL Total:                                                                                                    | 40%                | 0%                      | 40%          | 40%              |          |
| Grand Total:                                                                                                    | 80%                | 20%                     | 100%         | 100%             | 8        |
| Get Help                                                                                                    |                    |                         |              |                  |          |

Effort Statement On Hold

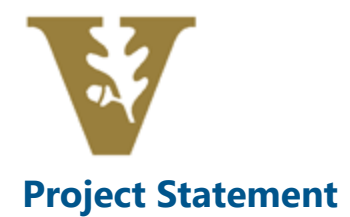

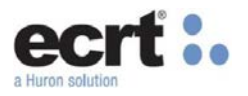

The Project Statement displays the project information and the staff that were paid from the project for the quarter.

| Work List                                             |                                                        |                       |                              |                           |                         |                                  |            |
|-------------------------------------------------------|--------------------------------------------------------|-----------------------|------------------------------|---------------------------|-------------------------|----------------------------------|------------|
| <ul> <li>Espinoza, Victor - VictorEspinoza</li> </ul> |                                                        |                       | GC_10010_GC_1001_Stud        | lies on being a Scientist |                         |                                  |            |
| <ul> <li>Ready for Certification *</li> </ul>         |                                                        | C                     | Project Information          |                           |                         |                                  |            |
| GC_10010                                              | GC_10010 GC_1001_GC_1001_Studies on being Sep-Nov 2017 |                       |                              |                           | 1000 - Vanderbilt       | Testing                          |            |
|                                                       |                                                        |                       | Project Title:               |                           | GC_10010_GC_1           | 1001_Studies on being a Scientis | at .       |
| In Progress                                           |                                                        |                       | Sponsor:                     |                           | GC_National Inst        | titutes of Health                |            |
|                                                       |                                                        | Award Name:           |                              | GC_1001_Studie            | es on being a Scientist |                                  |            |
|                                                       | Project Start and End I                                | Date:                 | 09/01/2012 to 12             | /31/2017                  |                         |                                  |            |
|                                                       |                                                        |                       |                              |                           |                         |                                  |            |
|                                                       |                                                        |                       |                              |                           |                         |                                  |            |
|                                                       |                                                        | )                     |                              |                           |                         |                                  |            |
| Project Statement for GC_10010: GC_10010_G            | C_1001_Studies on being a Scientist (Sep-Nov 20        | 017); Effort from 9/1 | 1/2017 to 11/30/2017; Status | Ready for Certification   |                         |                                  | ×          |
| INFO - Check all certify checkboxes to show           | w the certify button                                   |                       |                              |                           |                         |                                  |            |
|                                                       | and contrary success                                   |                       |                              |                           |                         |                                  |            |
| Ф 🔝 🔁                                                 |                                                        |                       |                              |                           |                         |                                  | On Hold:   |
| Employee                                              | Department                                             | Tot                   | al Payroll \$                | Total Effort %            |                         | Certify?                         | Action     |
| Depetus Rith, Rith/Depetus                            | Vandachill Training 2000                               |                       | \$8,000.00                   |                           | 509/                    | -                                | 0.7        |
| Murphy Isaac IsaacMurphy                              | Vanderbilt Training - 2000                             |                       | \$6,000.00                   |                           | 50%                     | 21                               |            |
| Walker, Billy - BillyWalker                           | Vanderbilt Training - 2000                             |                       | \$10,000.00                  |                           | 42%                     |                                  | 3.1        |
|                                                       |                                                        |                       |                              |                           |                         |                                  | <b>•</b> • |
| Get Help                                              |                                                        |                       |                              |                           |                         |                                  |            |

To view an individual's 100% payroll for the quarter, click the scroll icon on under the Action column. A pop-up box will appear that shows the accounts and payroll for that individual for the quarter.

| <ul> <li>Espinoza, Victor - VictorEspinoza</li> </ul> |                                                    |               |                                            |                        |                          |                 |     |
|-------------------------------------------------------|----------------------------------------------------|---------------|--------------------------------------------|------------------------|--------------------------|-----------------|-----|
|                                                       |                                                    |               | GC_10010_GC_1001_Studies on being a        | Salantiat              |                          |                 | 5   |
| <ul> <li>Ready for Certification *</li> </ul>         |                                                    | Ū.            | Project Information                        | Project Payrol         | I Summary - Sep-Nov 2017 | close           |     |
| GC_10010 GC_                                          | _10010_GC_1001_Studies on being Sep-Nov 2017       |               | Department:                                | Decised Norma          | Total Desmall C          | Tabal Effect 0/ |     |
|                                                       |                                                    |               | Project Title:                             | Project Name           | Iotal Payroll S          | Iotal Effort %  |     |
| In Progress                                           |                                                    |               | Sponsor:                                   | GC_10010-GC_10010_GC_1 | \$6,100.00               | 50%             |     |
|                                                       |                                                    |               | Project Start and End Date:                | GC_20010-GC_2001_GC_20 | \$6,100.00               | 50%             |     |
|                                                       |                                                    |               |                                            | Total:                 | \$12,200.00              | 100.00%         |     |
|                                                       |                                                    |               |                                            |                        |                          |                 | L   |
| Project Statement for GC_10010: GC_10010_GC_10        | 001_Studies on being a Scientist (Sep-Nov 2017); E | Effort from 9 | 1/2017 to 11/30/2017; Status: Ready for Co |                        |                          |                 | x   |
| R 🔁                                                   |                                                    |               |                                            |                        |                          |                 | h.  |
| Employee                                              | Department                                         | T             | tal Payroll \$                             |                        |                          |                 | on  |
| Donohue, Billy - BillyDonohue Va                      | anderbilt Training - 2000                          |               | \$8,000.00                                 |                        |                          |                 | - 7 |
| Murphy, Isaac - IsaacMurphy Ve                        | anderbilt Training - 2000                          |               | \$6,100.00                                 | 30%                    |                          | 0               | 1   |
| Walker, Billy - BillyWalker Va                        | anderbilt Training - 2000                          |               | \$10,000.00                                | 42%                    |                          | 9               | 1   |
|                                                       |                                                    |               |                                            |                        |                          |                 |     |
|                                                       |                                                    |               |                                            |                        |                          | Hom             | e   |

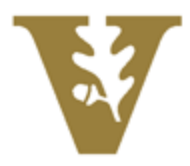

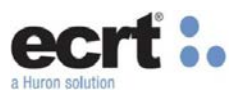

To view the payroll details for the individual for the project, select the dollar sign icon under the Action column.

| Employee ID             | First Name                 | Middle | Last    | Department             | Department | Grant                                            | Pay Period                     | Payroll    | Pay  | Employee                     | Statement      |
|-------------------------|----------------------------|--------|---------|------------------------|------------|--------------------------------------------------|--------------------------------|------------|------|------------------------------|----------------|
| Employee ID             | First Name                 | Init.  | Name    | Department             | Number     | Grant                                            | ray renou                      | Faylon     | Туре | Туре                         | Туре           |
| BillyDonohue            | Billy                      |        | Donohue | Vanderbilt<br>Training | 2000       | GC_10010_GC_1001_Studies<br>on being a Scientist | 09/01/2017<br>to<br>09/30/2017 | \$1,600.00 |      | PROJECT<br>EFFORT<br>REPORTS | Base<br>Salary |
|                         |                            |        |         |                        |            |                                                  | 09/01/2017<br>to<br>09/30/2017 | \$2,400.00 |      | PROJECT<br>EFFORT<br>REPORTS | Base<br>Salary |
|                         |                            |        |         |                        |            |                                                  | 11/01/2017<br>to<br>11/30/2017 | \$1,600.00 |      | PROJECT<br>EFFORT<br>REPORTS | Base<br>Salary |
|                         |                            |        |         |                        |            |                                                  | 11/01/2017<br>to<br>11/30/2017 | \$2,400.00 |      | PROJECT<br>EFFORT<br>REPORTS | Base<br>Salary |
|                         |                            |        |         |                        |            | Subtotal                                         |                                | \$8,000.00 |      |                              |                |
|                         | Certifier Total for Period |        |         |                        |            |                                                  |                                | \$8,000.00 |      |                              |                |
| Total Of All Certifiers |                            |        |         |                        |            |                                                  |                                | \$8,000.00 |      |                              |                |

A Project Statement may be placed On Hold because you are awaiting corrections. The statement cannot be certified when it is On Hold as indicated by the warning message on the statement. The statement can be certified along with the next quarters statement during the next certification period.

| Project Statement for GC_10010: GC                                            | _10010_GC_1001_Studies on being a Scientis | st (Sep-Nov 2017); Effort from 9/1/2017 to 11 | 1/30/2017; Status: Ready for Certificatio | n        | ×       |  |  |  |
|-------------------------------------------------------------------------------|--------------------------------------------|-----------------------------------------------|-------------------------------------------|----------|---------|--|--|--|
| WARNING - This Project Statement was placed on hold by Tanya J Paul - 0016598 |                                            |                                               |                                           |          |         |  |  |  |
| D 🔁                                                                           |                                            |                                               |                                           |          | On Hold |  |  |  |
| Employee                                                                      | Department                                 | Total Payroll \$                              | Total Effort %                            | Certify? | Action  |  |  |  |
| Donohue, Billy - BillyDonohue                                                 | Vanderbilt Training - 2000                 | \$8,000.00                                    | 59%                                       |          | 4       |  |  |  |
| Murphy, Isaac - IsaacMurphy                                                   | Vanderbilt Training - 2000                 | \$6,100.00                                    | 50%                                       |          | 5       |  |  |  |
| Walker, Billy - BillyWalker                                                   | Vanderbilt Training - 2000                 | \$10,000.00                                   | 42%                                       |          | 4       |  |  |  |
|                                                                               |                                            |                                               |                                           |          |         |  |  |  |
| Get Help                                                                      |                                            |                                               |                                           |          | Home    |  |  |  |

Project Statement On Hold

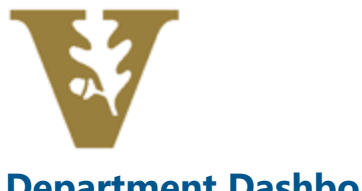

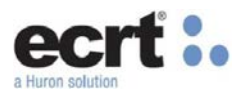

## **Department Dashboard**

The Department Dashboard is for Effort Coordinators to review and manage the information including the employees, accounts, and awards associated to that department.

Under the Manage tab on the navigation bar, click on Department Dashboard.

|                         |          |                                 |         |                | ∣ Welcome, Tammy S | mith   Sign Out |
|-------------------------|----------|---------------------------------|---------|----------------|--------------------|-----------------|
| ANDERBILT               |          |                                 |         |                |                    |                 |
| Home                    | Certify  | Manage                          | Reports | Administration | Links              |                 |
| Department Da           | shboard  | Manage Home                     |         |                |                    |                 |
| Search for Department : | - Choose | Look-up<br>Department Dashboard |         |                |                    |                 |

You will only have access to your assigned Department(s). Select a Department from the drop-down menu and select Choose.

| Home          | Certify             | Manage | Reports | Administration | Links |
|---------------|---------------------|--------|---------|----------------|-------|
| Departm       | nent Dashboard      |        |         |                |       |
| Search for De | epartment :         | Choose |         |                |       |
|               | Vanderbilt Testing  |        |         |                |       |
|               | Vanderbilt Training |        |         |                |       |

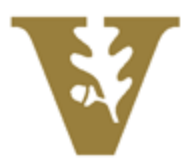

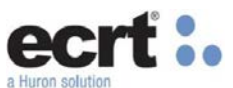

The People Tab contains information about the individuals that have a relationship to the department. The top of the tab shows the Certification Summary Chart which shows the statistics for the most recent Period of Performance. In the example below, there is 1 Effort Statement in the Ready for Certification status and 1 Effort Statement in the Certified status.

The Non-Sponsored section shows individuals that are or have been assigned to this department and have not had any sponsored research pay or cost sharing. Their Effort Statements do not require certification and will be Auto Approved once the Certification Period opens.

The Non-Department section shows individuals who are not assigned to this department but have sponsored research on one of this department's awards or accounts.

| People                                          | Project Certifications                                          | Award and Project/COA                                                   | Department Information                       |                                |                 |            |        |
|-------------------------------------------------|-----------------------------------------------------------------|-------------------------------------------------------------------------|----------------------------------------------|--------------------------------|-----------------|------------|--------|
| Certification Summar<br>The default search is f | y Chart: Statement Type<br>or base Effort statements for all Ce | Base Salary 🕑 N/A Employee T<br>rtifiers in this Department , for the c | Type [Select]   urrent period of performance | Period [Select]                | T               |            |        |
| Status                                          |                                                                 |                                                                         |                                              | INDIVIDUAI                     | L EFFORT REPORT |            |        |
| In Progress For (                               | Certification                                                   |                                                                         |                                              | 1                              | 50.0%           |            |        |
| Ready for Certific                              | ation                                                           |                                                                         |                                              | 1                              | 50.0%           |            |        |
| On Hold                                         |                                                                 |                                                                         |                                              | 1                              |                 |            |        |
|                                                 |                                                                 |                                                                         |                                              |                                |                 |            |        |
| Covered Individuals                             | 7                                                               | 🔍 (If you would like to                                                 | search for an apostrophe, please e           | nter two apostrophes to return | n results)      |            |        |
| Name                                            |                                                                 | Grant Mana                                                              | ager Employee I                              | D Role                         |                 | Statements | Action |
| - Sponsored 🖈                                   |                                                                 |                                                                         |                                              |                                |                 |            |        |
| Borel , Calvin A                                |                                                                 |                                                                         | CalvinBorel                                  | Self-Ce                        | rtifier         |            | o 🔍 🖉  |
| Espinoza , Victor                               |                                                                 |                                                                         | VictorEspino                                 | za Self-Ce                     | rtifier         | <b>O</b> O | • 🔍 🗷  |
| Non-Sponsored                                   |                                                                 |                                                                         |                                              |                                |                 |            |        |
| + Non-Department                                | *                                                               |                                                                         |                                              |                                |                 |            |        |
| Terminated                                      |                                                                 |                                                                         |                                              |                                |                 |            |        |

The Project Certifications tab contains information about the Project Statements related to the account. The top of the tab shows the Certification Summary Chart which shows the statistics for the most recent Period of Performance. This tab will include Project Statements for Non-Sponsored accounts, but these statements do not require certification and will be Auto Approved once the Certification Period opens.

| People                        | Project Certific                                                                                                    | ations Award and Pr | roject/COA Department Info              | rmation                               |                                 |            |        |
|-------------------------------|----------------------------------------------------------------------------------------------------|---------------------|-----------------------------------------|---------------------------------------|---------------------------------|------------|--------|
| Project Certification         | <u>Project Certification Summary Chart:</u> Employee Type PROJECT EFFORT RE ▼ Period 12/1/2017 to 2/28/2018 ▼<br>The default search is for project statements for all projects in this Department, for the current period of performance |                     |                                         |                                       |                                 |            |        |
| Status                        |                                                                                                    |                     |                                         | PRO                                   | JECT EFFORT REPORTS             |            |        |
| Auto Approved                 |                                                                                                    |                     |                                         | 1                                     |                                 |            |        |
| Ready for Certification       | tion                                                                                                    |                     |                                         | 1                                     | 100.0%                          |            |        |
| On Hold                       |                                                                                                    |                     |                                         | 1                                     |                                 |            |        |
| Project Statements            | Y                                                                                                    | 🔍 (if yo            | u would like to search for an apostroph | e, please enter two apostrophes to re | turn results)                   |            |        |
| Project Nickname              |                                                                                                    | Project Number      | Grant Manager                           | PI                                    | PI Department                   | Statements | Action |
| GC_10010_GC_1001<br>Scientist | _Studies on being a                                                                                                    | GC_10010            | Smith, Tammy - tammysmith               | Espinoza, Victor - Vi                 | ctorEspinoza Vanderbilt Testing | 800        | J 🕄    |
| Department Operating          | 9 Budget                                                                                                    | 1212                | Smith, Tammy - tammysmith               | N/A                                   | N/A                             | 000        | 🦨 🖪    |

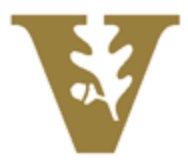

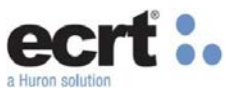

The Award and Project/COA tab contains the awards and accounts that are assigned to the department. The award list displays the award number and account number for each award or account, the award or account name, the sponsor and the PI of the award or account, and the start and end dates. The last column allows the user to run the Sponsored Project Employee Summary (SPES) report.

| People        | Project Certifications | Award and Project/COA | Department Information              |                                                                    |                 |            |            |      |
|---------------|------------------------|-----------------------|-------------------------------------|--------------------------------------------------------------------|-----------------|------------|------------|------|
| Filters       | Y                      | <b>्</b> र फ          |                                     |                                                                    |                 |            |            |      |
| Averal Number | Project/COA Number     | Mama                  |                                     | Spansor                                                            | DI              | Start Date | End Date   | epre |
| Award Number  | FIOJECUCOA Number      | Name                  |                                     | CC CODE CC National Institutes of                                  | ri -            | Start Date | End Date   | area |
| GC_1001       |                        | GC_1001_Studies       | on being a Scientist                | Health_LOC_Subaccount                                              | Calvin A Borel  | 09/01/2012 | 12/31/2017 | 1    |
| GC_1001       | GC_10010               | 4 GC_10010_GC_10      | 01_Studies on being a Scientist     | GC_C905 - GC_National Institutes of<br>Health_LOC_Subaccount       | Victor Espinoza | 09/01/2017 | 12/31/2017 | 4    |
| GC_1001       | GC_10011               | GC_10011_GC_1001_     | Studies on being a Scientist_Cost S | there GC_C905 - GC_National Institutes of<br>Health_LOC_Subaccount | Victor Espinoza | 09/01/2012 | 12/31/2019 | 4    |
|               | 1212                   | Testing Department Bu | idget                               |                                                                    |                 | 09/01/2012 | 12/31/2025 | 4    |

#### **Project/COA Summary Page**

You can reach this page by clicking on the hyperlinks on the Name column on the previous screen or by clicking on the Project/COA directly on the effort statement. The Project/COA Summary Page shows detailed information about the

| Project/COA Summary                                    |                                                                                             |                                                 | Sponsored Project Employee Summary Report                                 |
|--------------------------------------------------------|---------------------------------------------------------------------------------------------|-------------------------------------------------|---------------------------------------------------------------------------|
| Project/COA Name:                                      | GC_10010_GC_1001_Studies on being a Scientist                                               | Exception Project/COA:                          |                                                                           |
| Project/COA Nickname:                                  | GC 10010 GC 1001 Studies on being a Scientist                                               | Cost Sharing Requirement:                       | n.                                                                        |
| Project/COA Number                                     |                                                                                             | Start to End Date                               | 09/01/2012 to 12/31/2017                                                  |
| Averal Marrier                                         | 00 4004 Challes as bailes a Chinelint                                                       |                                                 | 08/01/2012 10 12/31/2017                                                  |
| Award Name:                                            | GC_1001_Studies on being a Scientist                                                        | Project/COA Type:                               |                                                                           |
| Project/COA PI:                                        | Victor Espinoza - VictorEspinoza (Primary Effort Coordinator:<br>Tammy Smith - tammysmith ) | Project/COA Manager.                            | Tammy Smith - tammysmith (PEC)                                            |
|                                                        |                                                                                             | Project/COA Sponsor Name:                       | GC_National Institutes of Health_LOC_Subaccount (Other /<br>Default Type) |
| Sponsor:                                               | GC_National Institutes of Health                                                            | Project/COA Sponsor Number:                     | GC_C905                                                                   |
| Award Name:                                            | GC_1001_Studies on being a Scientist                                                        | Project/COA Sponsor Project Number:             |                                                                           |
| Project/COA Amount:                                    | \$500,000.00                                                                                | Financial Code:                                 |                                                                           |
| Financial Description:                                 |                                                                                             | Group Code:                                     |                                                                           |
| NSF Project/COA Cap:                                   |                                                                                             | NIH Project/COA Salary Cap:                     |                                                                           |
| Reportable Status:                                     | 10                                                                                          | NIH Project/COA Salary Cap Override:            |                                                                           |
| K-Award:                                               |                                                                                             | Project Number:                                 | GC_10010                                                                  |
|                                                        |                                                                                             | Associated Department(s):<br>Vanderbilt Testing | _                                                                         |
|                                                        |                                                                                             | g                                               | << show less                                                              |
| Associated Project Statements                          |                                                                                             |                                                 |                                                                           |
| 3 items found, displaying all items.                   |                                                                                             |                                                 |                                                                           |
|                                                        | Period                                                                                      |                                                 | Project Certification Status                                              |
| Dec-Feb 2018                                           |                                                                                             | Certified                                       |                                                                           |
| Sep. Nov 2017                                          |                                                                                             | C Rearby for C                                  | Certification                                                             |
| lup Aug 2017                                           |                                                                                             |                                                 |                                                                           |
| Juli-Aug 2017                                          |                                                                                             | Ceruned                                         |                                                                           |
| 3 items found, displaying all items.                   |                                                                                             |                                                 |                                                                           |
|                                                        |                                                                                             |                                                 | 🕱 Excel   🔂 XML   🔂 PDF   🔂 RTF                                           |
| Project/COA Relationships                              |                                                                                             |                                                 |                                                                           |
| Nothing found to display.                              |                                                                                             |                                                 |                                                                           |
| Covered Individuals associated with this               | Project/COA                                                                                 |                                                 |                                                                           |
| 7 items found, displaying all items.                   |                                                                                             |                                                 |                                                                           |
|                                                        | Name                                                                                        |                                                 | Department                                                                |
| Borel, Calvin A - CalvinBorel                          |                                                                                             | Vande                                           | erbilt Testing                                                            |
| Donohue, Billy - BillyDonohue                          |                                                                                             | Vande                                           | erbilt Training                                                           |
| Espinoza, Victor - VictorEspinoza                      |                                                                                             | Vande                                           | erbilt Testing                                                            |
| Hurd, Babe - BabeHurd                                  |                                                                                             | Vande                                           | arbiit Training                                                           |
| murphy, Isaac - IsaacMurphy<br>Smith, Mike - MikeSmith |                                                                                             | Vande                                           | arbiit Training<br>erbiit Training                                        |
| Walker Billy - BillyWalker                             |                                                                                             | Vande                                           | erbilt Training                                                           |
| 7 items found displaying all items                     |                                                                                             | YORK                                            |                                                                           |

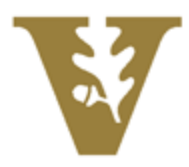

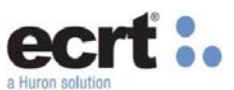

project including Award Name, PI, Sponsor Name, Sponsor Number, and Amount. The Project Statements related to the Project/COA can also be found on this page under the Associated Project Statements header. The 'Covered Individuals' header lists all individuals that were ever paid from the Project/COA.

Click on the Award Name from the Project/COA Summary Page to view details about the related Award. From this page, you can view Award Details and all the Project/COA accounts related to the Award.

| Award Summary                                  |                                      |                           | Sponsored Project Employee Summary Report 🥝                                             |
|------------------------------------------------|--------------------------------------|---------------------------|-----------------------------------------------------------------------------------------|
| Award Name:                                    | GC_1001_Studies on being a Scientist | Exception Award:          |                                                                                         |
| Award Nickname:                                | GC_1001_Studies on being a Scientist | Cost Sharing Requirement: |                                                                                         |
| Award Number:                                  | GC_1001                              | Start to End Date:        | 09/01/2012 to 12/31/2017                                                                |
| Award Type:                                    |                                      | Award PI:                 | Calvin A Borel - CalvinBorel (Primary Effort Coordinator: Tammy<br>Smith - tammysmith ) |
| Award Manager:                                 | Tammy Smith - tammysmith (PEC)       |                           | show more >>                                                                            |
| Associated Project Statements                  |                                      |                           |                                                                                         |
| Nothing found to display.                      |                                      |                           |                                                                                         |
| Project/COA Relationships                      |                                      | /                         |                                                                                         |
| 2 items found, displaying all items.           |                                      |                           |                                                                                         |
| Number                                         |                                      | Name                      |                                                                                         |
| GC_10010_GC_<br>GC_10011_GC_                   | 1001_Studies on being a Scientist *  |                           |                                                                                         |
| 2 items found, displaying all items.           |                                      |                           |                                                                                         |
| Covered Individuals associated with this Award | l                                    |                           |                                                                                         |
| One item found.                                |                                      |                           |                                                                                         |
|                                                | Name                                 | ▲                         | Department                                                                              |
| Borel, Calvin A - CalvinBorel                  |                                      | Vanderbilt Testing        |                                                                                         |
| One item found.                                |                                      |                           |                                                                                         |

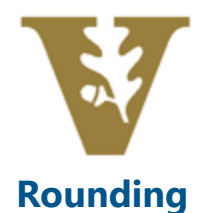

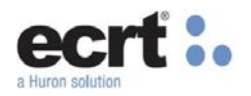

In some cases, the total percent displayed on an effort may not total 100%. This typically occurs because labor distributions are made to 2 decimal places while the ECRT system rounds each of these lines individually to display a whole number for certification. This is a widely accepted methodology and has been adopted broadly in the Higher Education industry without audit ramifications. Vanderbilt Audit, Risk and Advisory Services has deemed the methodology appropriate and compliant with all regulations.

#### Examples Below:

| 1296        | 5%  | 1796              | 17%  | Direct | Cost Share | Total Effort | Certified Effort |
|-------------|-----|-------------------|------|--------|------------|--------------|------------------|
| 7%          | 0%  | 7%                | 7%   |        |            |              |                  |
| 0%          | 8%  | 8%                | 8%   | 9%     | 0%         | 9%           | 9%               |
| 7%          | 8%  | 15%               | 15%  | 0%     | 4%         | 4%           | 4%               |
| 40%         | 0.4 | 104               | 10   | 9%     | 4%         | 13%          | 13%              |
| 12%<br>Disc | 0%  | 12%               | 12%  | 9%     | 4%         | 13%          | 13%              |
| 4204        | 270 | 2.70              | 4.4% |        |            |              |                  |
| 1270        | 270 | 1470              | 7470 | 38%    | 0%         | 38%          | 38%              |
| 0%          | 2%  | 2%                | 2%   | 50%    | 0%         | 50%          | 50%              |
| 0%          | 2%  | 2%                | 2%   | 88%    | 0%         | 88%          | 88%              |
|             |     | 4.1               |      | 97%    | 4%         | 101%         | 101%             |
| 1%          | 0%  | 1%                | 1%   |        |            |              |                  |
| 1%          | 0%  | 1%                | 1%   |        |            |              |                  |
| 0%          | 0%  | 0%                | 0%   |        |            |              |                  |
| 0%          | 0%  | 0%                | 0%   |        |            |              |                  |
| 2%          | 0%  | 2%                | 2%   |        |            |              |                  |
| 104         | 0%  | 104               | 10/  |        |            |              |                  |
| 0%          | 0%  | 170<br>D94        | 0.04 |        |            |              |                  |
| 404         | 0%  | 404               | 404  |        |            |              |                  |
| 170         | 070 | 170               | 170  |        |            |              |                  |
| 11%         | 0%  | 11%               | 11 % |        |            |              |                  |
| 0%          | 4%  | 4%                | 4 %  |        |            |              |                  |
| 1196        | 4%  | 15%               | 15%  |        |            |              |                  |
| 47%         | 22% | 69%               | 69%  |        |            |              |                  |
|             |     |                   |      |        |            |              |                  |
| 16%         | 0%  | 16%               | 16%  |        |            |              |                  |
| 13%         | 0%  | 13%               | 13 % |        |            |              |                  |
| 29%         | 0%  | 29%               | 29%  |        |            |              |                  |
| 76%         | 22% | <mark>.98%</mark> | 98%  |        |            |              |                  |

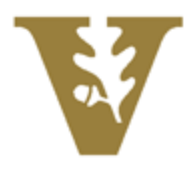

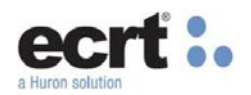

# **Monitoring Reports**

| Report                                              | Description                                                                                                    | Use                                                                                                    |
|-----------------------------------------------------|----------------------------------------------------------------------------------------------------|----------------------------------------------------------------------------------------------------|
| Department Project/COA Report                       | The Department Project/COA report displays all active and inactive Project/COA(s) for the selected Department.                                                                                                    | Validate all projects/COAs related to your department are accurate.                                                                                           |
| Certification Status Report                         | The Certification Status Report displays a list of all certification<br>statements that have a specified status at the time the report is run.<br>You must choose the status(es) to be included, employee type or<br>date range, Department and/or roles to be included                                                                                                    | Individual Effort Statements -<br>Primarily used to monitor the<br>certification process across<br>your departments and<br>identify incomplete<br>statements. |
| Certification Status Summary<br>Report              | The Certification Status Summary Report displays the number of certification statements for a specific employee type and a specific Period of Performance in each status throughout the institution grouped by Department.                                                                                                    | Individual Effort Statements -<br>Primarily to be used by<br>Dean's Office to monitor the<br>certification statistics at a<br>high level.                     |
| External Audit Report                               | This report will produce a list of all certifiers and their historical Effort cards. The search can be conducted either by employee, Department, or Project/COA. You have the option to further filter the search by the period of performance.                                                                                                    | Primarily used by Dean's<br>Office and OCGA to export all<br>statements and related<br>activity for internal/external<br>audit purposes.                      |
| Project Certification Status<br>Summary Report      | The Project Certification Status Summary Report displays the<br>number of project statements for a specific employee type and a<br>specific Period of Performance or for a specific Principal<br>Investigator in each status throughout the institution grouped by<br>Department. The Project Certification Status Summary Report<br>shows the number of certification project statements in every status<br>for each certifier of a specific employee type for a period of<br>performance. | Project Statements -<br>Primarily to be used by<br>Dean's Office to monitor the<br>certification statistics at a<br>high level.                               |
| Project Status Report                               | The Project Status Report displays a list of all project statements<br>that have a specified status at the time the report is run.                                                                                                    | Project Statements -<br>Primarily used to monitor the<br>certification process across<br>your departments and<br>identify incomplete<br>statements.           |
| Payroll Report                                      | The Payroll Report list all payroll for a specific individual,<br>Department or Project/COA over a given date range.                                                                                                    | Used to analyze transaction<br>level payroll details across<br>your department. Can be<br>used to access non-base<br>salary activity as well.                 |
| Pl and Staff Payroll Report                         | This report will produce a list of all individuals charging a certifier's Project/COAs and their activities. Select a given PI and a date range. The report will show the associated certifiers for that PI along with payroll activity for the date range selected. Searching by first name then last name will not produce results.                                                                                                    | Used to validate all activity<br>related to a PI including<br>project statements that they<br>must certify.                                                   |
| SPES (Sponsored Project<br>Employee Summary) Report | The SPES (Sponsored Project Employee Summary) Report lists all<br>employees that had salary charged to a specific Project/COA. This<br>report allows certifiers and Effort Coordinators to review the<br>employees that were paid from the grant, verify the accuracy of the<br>charges, and make changes if necessary.                                                                                                    | Used to validate all payroll<br>related to a sponsored<br>project.                                                                                            |

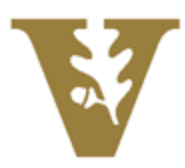

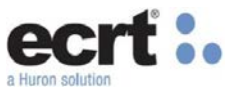

ECRT contains several reports to monitor the certification process. From the Navigation Menu, hover over Reports, and click Reporting.

| Home                                         | Certify | Manage | Report  | Administration                                                                                                    | Links |   |                                                                                                    |   |
|----------------------------------------------|---------|--------|---------|----------------------------------------------------------------------------------------------------|-------|---|----------------------------------------------------------------------------------------------------|---|
| ecrt Reporting                               |         |        | Reporti | ing                                                                                                    |       |   |                                                                                                    | 2 |
| Catssory<br>Management<br>Payroll/Cost Share |         |        | r<br>v  | Report:<br>Department Project/COA Report<br>Certification Status Report<br>Certification Status Summary Report<br>External Audit Report<br>Project Certification Status Summary Report<br>Project Status Report |       | Å | Description<br>The Cortification Status Report displays a list of all certification statements that<br>have a specified status at the time the report is run.<br>You must choose the status(es) to be included, employee type or date range,<br>Department and/or roles to be included. | * |
| ٠                                            |         |        |         | (                                                                                                    |       | ÷ | (                                                                                                    | ÷ |
|                                              |         |        |         |                                                                                                    |       |   |                                                                                                    |   |

The Certification Status Report shows a list of all Effort Statements that have a specified status at the time the report is run. Select the status(es) for which to run the report by using the right arrow to move a status from the Available Status box into the Selected Status box. Next, enter the department or school for which to run the report. Then select as many, or as few, of the roles from the Available Roles box into the Selected Roles box (this is not a required field). Finally, enter the date parameters or select Employee Type. If Employee Type is selected, select the "Individual Effort Report" from the drop-down menu.

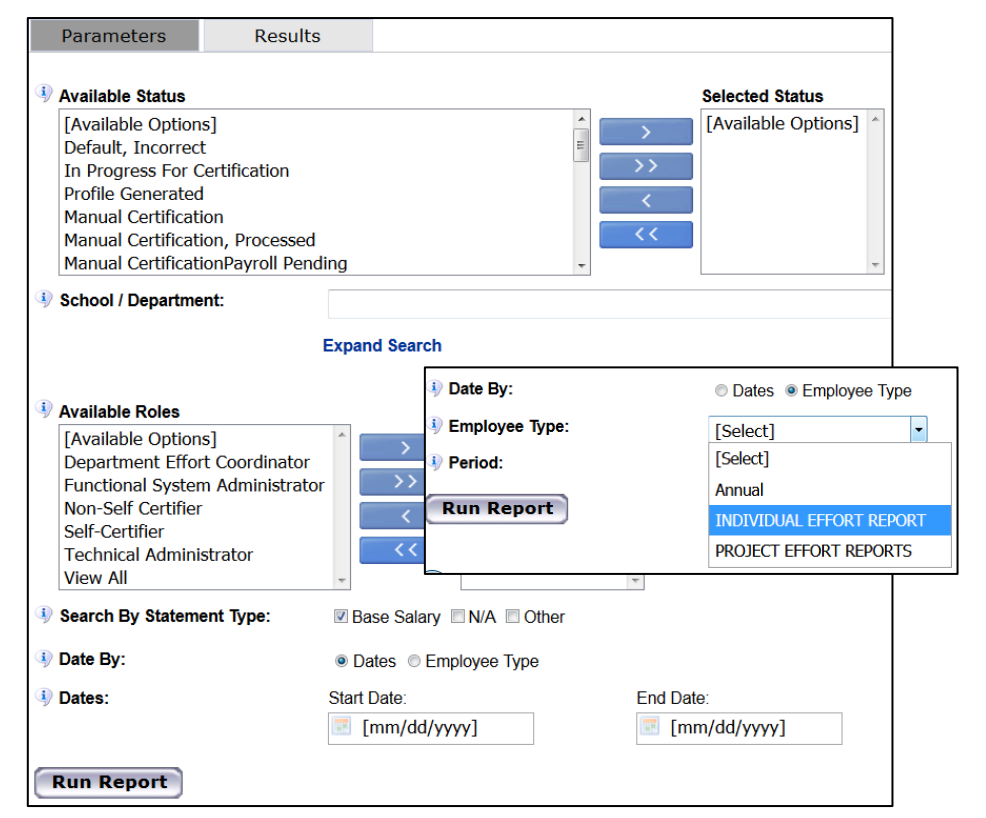

When the parameters are entered, select Run Report and the results will appear. The report generates a list of all the individuals with Effort Statements that match the parameters. The results display the individual's name, primary department, Primary Effort Coordinator, Primary Effort Coordinator's email address, Proxy assignment, individual's email address, Certification Period of Performance dates, and the Current Effort Statement status. The Effort Statement column displays the current state of the individual's Effort Statement. Clicking on this link will navigate the user to the individual's Effort Statement. These results can be exported to EXCEL.

| Name                              | Department         | Effort Coordinator       | Effort Coordinator<br>Email | Proxy<br>Assignment | Certifier Email                | Certification Period     | Current Status                  |
|-----------------------------------|--------------------|--------------------------|-----------------------------|---------------------|--------------------------------|--------------------------|---------------------------------|
| Espinoza, Victor - VictorEspinoza | Vanderbilt Testing | Tammy Smith - tammysmith | tammysmith@test.net         | N/A                 | VictorEspinoza<br>@vu.test.edu | 09/01/2017 to 11/30/2017 | Ready for Certification         |
|                                   |                    |                          |                             |                     |                                |                          | 🗶 Excel   🖸 XML   🔁 PDF   🔂 RTF |

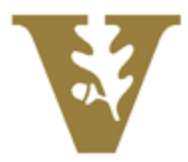

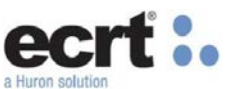

The Certification Status Summary Report how many Effort Statements each department has in the selected statuses. Select any one of the statuses from the Available Status box and move it over to the Selected Status box. Then, enter the date parameters or select Employee Type. If Employee Type is selected, select the "Individual Effort Report" from the dropdown menu.

| Parameters Resu                                                                                                    | lts                     |                                    |              |                          |
|----------------------------------------------------------------------------------------------------|-------------------------|------------------------------------|--------------|--------------------------|
| Available Status<br>[Available Options]<br>Default, Incorrect<br>In Progress For Certification<br>Profile Generated<br>Manual Certification<br>Manual Certification, Processe<br>Manual CertificationPayroll Period | ed<br>ending            | Selected Status Available Options] | *            |                          |
| School / Department:                                                                                                    |                         | Date                               | e By:        | Dates      employee Type |
|                                                                                                    | Expand Search           | 🎙 Emp                              | bloyee Type: | [Select]                 |
| Search By Statement Type:                                                                                                    | Base Salary N/A Other   | 4) Perio                           | od:          | [Select]<br>Annual       |
| ④ Date By:                                                                                                    | • Dates                 |                                    |              | PROJECT EFFORT REPORTS   |
| Dates:                                                                                                    | Start Date:<br>9/1/2017 | End Date: 11/30/2017               |              |                          |
| Run Report                                                                                                    |                         |                                    |              |                          |

When the parameters are entered, select Run Report and the results will appear. The Department Name is displayed, followed by the total number of Effort Statements in each of the statuses listed in the columns. These results can be exported to EXCEL.

| Department Name     | Ready for<br>Certification | Certified     |
|---------------------|----------------------------|---------------|
| Vanderbilt Testing  | 4                          | 2             |
| Vanderbilt Training | 3                          | 0             |
|                     | Excel   🖸 XML              | 🔁 PDF   🔂 RTF |

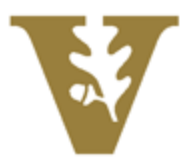

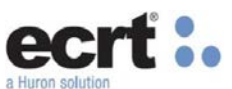

The Project Status Report shows a list of all Project Statements that have a specified status at the time the report is run. Select the status(es) for which to run the report by using the right arrow to move a status from the Available Status box into the Selected Status box. Next, enter the PI and/or department or school for which to run the report. Finally, enter the date parameters or select Employee Type. If Employee Type is selected, select the "Project Effort Report" from the drop-down menu.

| Available Status<br>[Available Options]<br>Default, Incorrect<br>Auto Approved<br>No Certification Required<br>Manual Certification<br>No Certification Required, Pay<br>Manual Certification, Payroll Potential<br>Manual Certification, Payroll Potential | roll Pending<br>ending                              | ▲ >                   | Selected Status [Available Options]                                   |                                                                                                    |
|----------------------------------------------------------------------------------------------------|-----------------------------------------------------|-----------------------|-----------------------------------------------------------------------|----------------------------------------------------------------------------------------------------|
| <ul> <li>PI:</li> <li>School / Department:</li> </ul>                                                                                                    | Expand Search                                       |                       | <ul> <li>Date By:</li> <li>Employee Type:</li> <li>Period:</li> </ul> | <ul> <li>Dates          <ul> <li>Employee Type</li> <li>[Select]</li> <li>[Select]</li> </ul> </li> </ul> |
| <ul> <li>Date By:</li> <li>Dates:</li> </ul>                                                                                                    | Dates      Employee Type Start Date:     09/01/2015 | End Date:<br>11/30/20 | Run Report                                                            | Annual<br>INDIVIDUAL EFFORT REPORT<br>PROJECT EFFORT REPORTS                                              |
| Run Report                                                                                                    |                                                     |                       |                                                                       |                                                                                                    |

When the parameters are entered, select Run Report and the results will appear. The report generates a list of all Project Statements that match the parameters. The results display the Project's Nickname, Project Number, Grant Department, Grant Manager, PI Certifier, PI Department, (Period) Nickname, and the Current Status of the project statement for the period. These results can be exported to EXCEL.

| Project Nickname                                 | Project Number | Grant Department   | Grant Manager             | PI Certifier                         | PI Department      | Nickname     | Current Status          |
|--------------------------------------------------|----------------|--------------------|---------------------------|--------------------------------------|--------------------|--------------|-------------------------|
| GC_10010_GC_1001_Studies<br>on being a Scientist | GC_10010       | Vanderbilt Testing | Smith, Tammy - tammysmith | Espinoza, Victor -<br>VictorEspinoza | Vanderbilt Testing | Jun-Aug 2017 | Certified               |
| GC_10010_GC_1001_Studies<br>on being a Scientist | GC_10010       | Vanderbilt Testing | Smith, Tammy - tammysmith | Espinoza, Victor -<br>VictorEspinoza | Vanderbilt Testing | Sep-Nov 2017 | Ready for Certification |
| GC_10010_GC_1001_Studies<br>on being a Scientist | GC_10010       | Vanderbilt Testing | Smith, Tammy - tammysmith | Espinoza, Victor -<br>VictorEspinoza | Vanderbilt Testing | Dec-Feb 2018 | Certified               |
|                                                  |                |                    |                           |                                      |                    | X Excel      | 🐼 XML   🔁 PDF   🔂 RTF   |

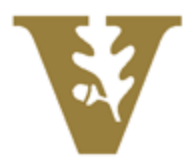

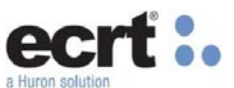

The Project Status Summary Report how many Project Statements each department has in the selected statuses. Select any one of the statuses from the Available Status box and move it over to the Selected Status box. Then, enter the date parameters or select Employee Type. If Employee Type is selected, select the "Project Effort Report" from the drop-down menu.

| Available Status<br>[Available Options]<br>Default, Incorrect<br>Auto Approved<br>No Certification Required<br>Manual Certification<br>No Certification Required, Pay<br>Manual Certification, Payroll P | roll Pending<br>ending                         | ▲ > > > > > > > < < < < < < < < < < < < | Selected Status [Available Options]                                   |                                                                                                    |
|----------------------------------------------------------------------------------------------------|------------------------------------------------|-----------------------------------------|-----------------------------------------------------------------------|----------------------------------------------------------------------------------------------------|
| <ul> <li>PI:</li> <li>School / Department:</li> </ul>                                                                                                    | Expand Search                                  |                                         | <ul> <li>Date By:</li> <li>Employee Type:</li> <li>Period:</li> </ul> | <ul> <li>Dates          <ul> <li>Employee Type</li> <li>[Select]</li> <li>[Select]</li> </ul> </li> </ul> |
| <ul> <li>Date By:</li> <li>Dates:</li> </ul>                                                                                                    | Dates Employee Type Start Date:     09/01/2015 | End Date:                               | Run Report                                                            | Annual<br>INDIVIDUAL EFFORT REPORT<br>PROJECT EFFORT REPORTS                                              |
| Run Report                                                                                                    |                                                |                                         |                                                                       |                                                                                                    |

When the parameters are entered, select Run Report and the results will appear. The Department Name is displayed, followed by the total number of Project Statements in each of the statuses listed in the columns. These results can be exported to EXCEL.

| Department Name               | Auto Approved | In Progress | Ready for<br>Certification | Certified |  |  |
|-------------------------------|---------------|-------------|----------------------------|-----------|--|--|
| Vanderbilt Testing            | 3             | 0           | 1                          | 2         |  |  |
| 🕱 Excel   🖸 XML   🧏 PDF   🎰 R |               |             |                            |           |  |  |

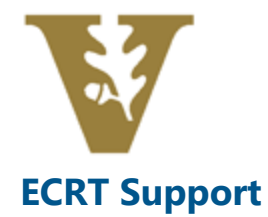

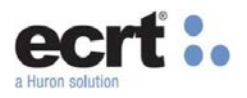

The new email setup for ECRT Support:

ecrtsupport@Vanderbilt.edu